## Nowy szablon stron pracowników ZUT

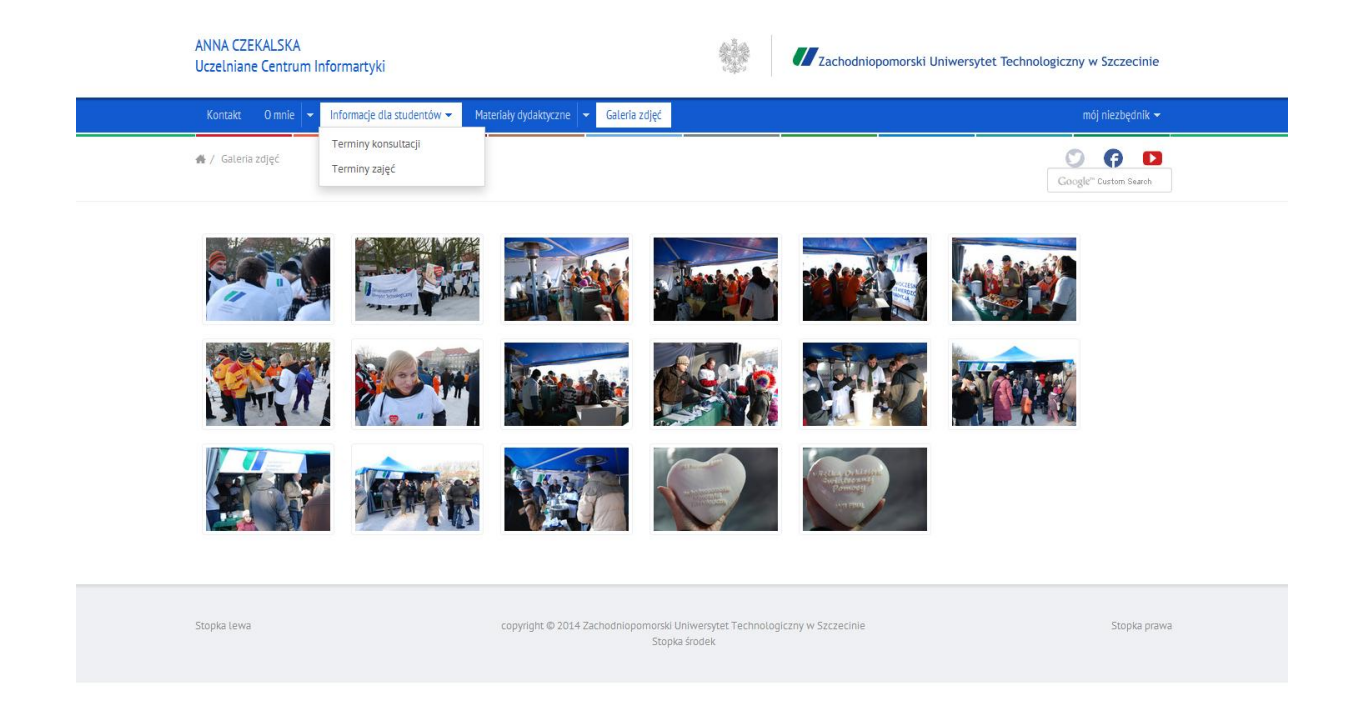

Uczelniane Centrum Informatyki ZUT przygotowało nowy szablon stron pracowników, zunifikowany z obecnymi stronami ZUT.

Serdecznie zachęcamy Państwa do migracji na nowy layout. Struktura i zawartość dotychczasowych stron opartych na CMS Typo3 nie ulegnie zmianie. Zmieni się jedynie sposób wyświetlania.

Nowy szablon daje nowe możliwości np.

- wyświetlanie stron bądź podstron za pomocą 3, 2 lub jednej kolumny w zależności od potrzeb
- możliwość wstawienia swoich wtyczek społecznościowych takich jak Twitter, Facebook i YouTube
- możliwość wstawienia wyszukiwarki
- możliwość wstawiania galerii zdjęć
- responsywny layout tzn. strony dobrze wyświetlają się na urządzeniach mobilnych

Dostęp do panelu redaktora: https://login.zut.edu.pl/typo3 Logujemy się hasłem i loginem do poczty uczelnianej.

#### Instrukcja obsługi nowości

#### 1 Migracja do nowego szablonu

Aby dokonać zmian klikamy: Strona-> Tytuł strony-> edytuj właściwości strony.

| 💛 ТҮРОЗ                                                                                                    |                                                                                                    |                                                                                                    | 💄 Anna Czekalsk  |
|----------------------------------------------------------------------------------------------------|----------------------------------------------------------------------------------------------------|----------------------------------------------------------------------------------------------------|------------------|
|                                                                                                    | ► ¥                                                                                                    | 0 🖪 🖬 🖉 📑 📾                                                                                                    |                  |
| VWEB     Strona     Okaz     Usta     Usta     Info     Funkcje     PLIKI     Lista plików     TWOJE KONTO     Bustawienia     POMOC     O modulach | Anna Czekalska     Kontakt     Comie     Zainteresowania     Terminy konsultacji     Matriały dydaktyczne     Terminy zajęć     Spis publikacji     Gelria zdjęć     mój niezbędnik     w poczta     w Wydział Elektryczny | Kolumny       ktdaj         Adres. http://acte.attedu.pl/typo3/gyset/cms/layout/db_layout.php?id=533#         Zawartość Strony         Zawartość strony         Domyślny Tekst         Attilia CZEKALSKA          Uczelniane Centrum Informantyki         Pokaż ukryte elementy zawartości         Szukaj         Szukaj         Szukaj ciągu:         Ta strona         Szukaj rekordy: | Do<br>Stopka śro |

### Następnie wybieramy Wygląd:

| ← → ⊖ G ↔ →                                                                                                    | b acze.zut.edu.pl/typo3/backend.php#                                                                                                    | 1                                                                                                    |
|----------------------------------------------------------------------------------------------------|----------------------------------------------------------------------------------------------------|----------------------------------------------------------------------------------------------------|
| 💙 ТҮРОЗ                                                                                                    |                                                                                                    | 🧸 Anna Czekalska                                                                                                    |
|                                                                                                    | n 🕈 🔿                                                                                                    |                                                                                                    |
| <ul> <li>▼ WEB</li> <li>② Strona</li> <li>③ Poka2</li> <li>□ Lista</li> <li>③ Info</li> <li>➢ Funkcje</li> <li>▼ PLIKI</li> <li>□ Lista plików</li> <li>▼ TWOJE KONTO</li> <li>④ Ustawienia</li> <li>▼ POMOC</li> <li>☑ O modułach</li> </ul> | Anna Czekalska     Kontakt     Omnie     Zainteresowania     Informacje dla studentów     Terminy konsultacji     Materiały dydaktyczne     Terminy zajęć     Spis publikacji     Galena zdjęć     Moj niezbędnik     wojzał Elektryczny | Edytujesz Strona "Anna Czekalska" Ogólne Metadane Wygląd Układ Układ Układ Szabion z roku 2014-mały nagł. Szabion z roku 2014 duży nagł. Szabion z roku 2014-mały nagł. Szabion z roku 2014-mały nagł. Szabion z roku 2014-mały nagł. |

Jak widać powyżej mamy tu wybór między: Szablonem z roku 2014 - mały nagłówek; Szablonem z roku 2014 - duży nagłówek; Szablonem z roku 2011 (stary szablon) oraz Szablon aktualnie obowiązujący (szablon aktualizowany automatycznie przez UCI). W naszym przypadku wybrano "Szablon z roku 2014 - mały nagłówek":

| acze.zut.edu.pl/index.php |                                                    |                                            |                                                       |                                     | 🚖 🛃 🔻 Szukaj w Google |
|---------------------------|----------------------------------------------------|--------------------------------------------|-------------------------------------------------------|-------------------------------------|-----------------------|
|                           | ANNA CZEKALSKA<br>Uczelniane Centrum Informartyki  | nagłówek                                   | Zachodnic                                             | opomorski Uniwersytet Technologiczi | ny w Szczecinie       |
|                           | Kontakt O mnie 🔻 Informacje dla studentów          | Galeria zdjęć                              |                                                       |                                     | mój niezbędnik 👻      |
|                           | 🚜 / Informacje dla studentów / Materiały dydaktycz | rne                                        |                                                       |                                     |                       |
|                           |                                                    |                                            |                                                       |                                     |                       |
|                           | Stopka Lewa                                        | copyright © 2014 Zachodniopomorski<br>Stop | Uniwersytet Technologiczny w Szczecinie<br>ika śródek |                                     | Stopka prawa          |

Jest to prosta operacja - wystarczy wybrać jak powyżej "Szablon z roku 2014" z dowolnie wybranym rozmiarem nagłówka. Wybierając "Szablon z roku 2011" powrócimy do poprzedniego wyglądu strony.

#### 2 Jak zmienić/ustawić tytuł strony domowej

Aby zmienić/ustawić tytuł strony domowej ustawiamy kursora na **STRONA** (lewy górny róg w panelu CMS). Następnie klikamy na środkowej kolumnie -**Tytuł strony domowej -** w tym przypadku Anna Czekalska

| 💙 ТҮРОЗ                                                                                                    |                                                                                                    |                                                                                                    | 💄 Anna Czekalska |
|----------------------------------------------------------------------------------------------------|----------------------------------------------------------------------------------------------------|----------------------------------------------------------------------------------------------------|------------------|
|                                                                                                    | <b>R Y</b>                                                                                                    |                                                                                                    |                  |
| ▼ WEB                                                                                                    |                                                                                                    | U Kalumny -                                                                                                    |                  |
| Strona                  Pokaž                 Lista                 Info                 Punkcje                 Putkt                 Lista plików                 Vutkje                 Usta plików                 VUtber KONTO                 Usta vijenia                 Vobloc                 O modułach | Ana Czekalska     Kontakt     Omie     Zainteresowania     Zainteresowania     Andriały dydaktyczne     Terminy konsultacji     Galeria zdjęć     Moj nieżbędnik     woj poczta | Zawartóść strony     Image: Constraint of the strong of the strong of the st | E Sto            |

Następnie wybieramy NAGŁÓWEK.

Po kliknięciu na kartkę z żółtym pisakiem - 📝 Edytuj kolumnę lub Utwórz nowy element zawartości na początku kolumny otrzymamy:

We wskazanym polu możemy wpisać swoje imię i nazwisko a w polu poniżej Wydział/Katedrę itp.

Oczywiście aby zmiany widoczne były na stronie internetowej konieczne jest kliknięcie

ikonki 📕 Zapisz dokument.

Efekt tych działań można już zobaczyć na swojej stronie pod adresem: www.*login*.zut.edu.pl - w tym przypadku otrzymaliśmy:

| acze. <b>zut.edu.pl</b> /index.php                                         | 🚖 🔀 👻 Szukaj w Google                                     |
|----------------------------------------------------------------------------|-----------------------------------------------------------|
| ANNA CZEKALSKA<br>Uczelniane Centrum Informartyki                          | Zachodniopomorski Uniwersytet Technologiczny w Szczecinie |
| Kontakt Omnie 👻 Informacje dla studentów 🛩 Galeria zdjęć                   | mój niezbędnik 🗸                                          |
| 🐇 / Informacje dla studentów / Terminy konsultacji                         |                                                           |
|                                                                            |                                                           |
| copyright © 2014 Zachodniopomorski Uniwersytet Technologiczny w Szczecinie | 2                                                         |

Sugerujemy aby mieć otworzone dwa okna przeglądarki równocześnie - jedno z otwartym panelem do zarządzania CMS TYPO3 - https://login.zut.edu.pl/typo3/ a w drugim okno z tworzona stroną WWW - www.login.zut.edu.pl

UWAGA! Zmiany wymagają czyszczenia Cache'a - patrz 3. Czyszczenie stron WWW lub pojedynczej strony serwisu

#### 3 Czyszczenie stron WWW lub pojedynczej strony serwisu

Może zdarzyć się, że efekt naszej pracy nie jest od razu widoczny na stronie.

Musimy w takim przypadku wyczyścić pamięć podręczną systemu CMS.

W tym celu należy kliknąć: Strona a następnie wskazać pierwszą stronę serwisu (w tym przykładzie **Strona domowa pracownika**) i kliknąć na niej prawym przyciskiem myszki w celu rozwinięcia menu kontekstowego.

Dalej w menu wybieramy opcje: Operacje na gałęzi a później Clear branch cache:

| ТҮРОЗ 💙                                                                                                    |                                                                                                    |         |                                                                        |                                     |                  | 💄 Anna Cze                                                                                              | kalska (a                          | cze) V | /yloguj | *     |
|----------------------------------------------------------------------------------------------------|----------------------------------------------------------------------------------------------------|---------|------------------------------------------------------------------------|-------------------------------------|------------------|----------------------------------------------------------------------------------------------------|------------------------------------|--------|---------|-------|
|                                                                                                    | h 7                                                                                                    |         | 2                                                                      |                                     | ø                | 2 🗟 🔂                                                                                                   |                                    |        |         |       |
| ▼ WEB<br>Strona     O Pokaž     Lista                                                                                                    | ▼ 💽 Strona domowa pracownika<br>└── Kontakt<br>🔒 O mnie                                                                                                    | de<br>G | Pokaż                                                                  | C Kolumi                            | ny<br>Tto:<br>Le | ÷ć strony                                                                                               | ₽: No                              | rmalna | Ścieżk  | ka: / |
| <ul> <li>Info</li> <li>✓ Funkcje</li> <li>✓ PLIKI</li> <li>□ Lista plików</li> <li>✓ TWOJE KONTO</li> <li>🔒 Ustawienia</li> <li>✓ POMOC</li> <li>☑ O modułach</li> </ul> | <ul> <li>Informacje dla studentów</li> <li>Ogłoszenia</li> <li>Materiały dydaktyczne</li> <li>Terminy zajęć</li> <li>Wyniki</li> <li>Działalność naukowa</li> <li>Spis publikacji</li> <li>Zainteresowania</li> <li>Moje ciekawe strony/Linki</li> <li>Galeria zdjęć</li> <li>mój niezbędnik</li> <li>poczta</li> </ul> |         | wyrącz<br>Edytuj<br>Info<br>Historia/Prz<br>Operacje ni<br>Operacje ni | rywróć<br>a stronie ≯<br>a gałęzi ≯ | ju:              | vte elementy zav<br>Rozwiń gałąź<br>Wziń gałąź<br>Clear branch cz<br>Eksport do pliku<br>Import z pliku | Ta strona<br>ache<br>u .t3d<br>t3d | Ŧ      | Szukaj  |       |

Jeżeli chcemy odświeżyć tylko jedną stronę (pozostałe wyświetlają się prawidłowo) klikamy: **Strona**, dalej wybrana strona np. **Kontakt** następnie prawy przycisk myszy a w rozwiniętym menu kontekstowym wybieramy opcję **Operacje na stronie** i teraz **Clear page cache**:

| TYPO3<br>✓ WEB<br>✓ Strona<br>④ Pokaż<br>E Lista<br>④ Info<br>✓ Funkcje<br>✓ PLIKI<br>M Lista plików<br>✓ TWOJE KONTO<br>↓ Ustawienia | <ul> <li>Strona domowa pracownika</li> <li>Kontakt</li> <li>O mnie</li> <li>Ogłoszenia</li> <li>Materiały dydaktyczne</li> <li>Terminy zajęć</li> <li>Wyniki</li> <li>Działalność naukowa</li> <li>Spis publikacji</li> <li>Taistranownajia</li> </ul> | <ul> <li>Pokaż</li> <li>Wyłącz</li> <li>Edytuj</li> <li>Info</li> <li>Historia/P</li> <li>Operacje</li> <li>Operacje</li> </ul> | ► ► ► ► ► ► ► ► ► ► ► ► ► ► ► ► ► ► ► | tość  | Anna (<br>Anna (<br>strony             | Zekalska<br>Rontakt       | A (acze) Wyloguj<br>Ścieżka:acze<br>Normalna<br>Domyślny Nagłówek             | ★ 🖷 |
|----------------------------------------------------------------------------------------------------|----------------------------------------------------------------------------------------------------|----------------------------------------------------------------------------------------------------|---------------------------------------|-------|----------------------------------------|---------------------------|-------------------------------------------------------------------------------|-----|
| • POMOC                                                                                                    | <ul> <li>Zainteresowania</li> <li>Moje ciekawe strony/Linki</li> <li>Galeria zdjęć</li> <li>mój niezbędnik</li> <li>poczta</li> </ul>                                                                                                    | Operacje                                                                                                    | ©<br>Pokaż u                          | Kryte | Wytnij<br>Kopiuj<br>Usuń<br>Clear page | e cache<br>É<br>zawartośc | ifault.jpeg" -<br>użbowy 91 449 58 03<br>tze@zut.edu.pl<br>edu.pl<br>ddstrony |     |

Po odświeżenie strony internetowej w przeglądarce efekt zmiany jest już widoczny na stronie serwisu.

4 Modyfikacja sposobu wyświetlania treści strony za pomocą 1,2 lub 3 kolumn (każda strona/podstrona może wyświetlać się w inny sposób).

#### 3 kolumny

W nowym szablonie możemy modyfikować sposób wyświetlania strony. Załóżmy, że potrzebuję aby strona - Materiały dydaktyczne - miała 3 kolumny. W tym celu klikam: Strona->Materiały dydaktyczne-> edytuj właściwości strony:

| 👎 ТҮРОЗ                                                                                                    |                                                                                                    |                                                                                                    | 💄 Anna Czekalska |
|----------------------------------------------------------------------------------------------------|----------------------------------------------------------------------------------------------------|----------------------------------------------------------------------------------------------------|------------------|
|                                                                                                    | R Y                                                                                                    |                                                                                                    |                  |
| WEB     Strona     OP Poka2     Lista     Info     Pinkcje     PINK     Lista plików     YDUJE KONTO     Ustawienia     POMOC     O modulach | Anna Czekalska     Kontakt     O mnie     Zinteresowania     Atriały dydaktyczne     Terminy konsultacji     Materiały dydaktyczne     Geleria zdjęć     Geleria zdjęć     Mydział Elektryczny | Kolumny     Nazwe Edytuj właściwości strony<br>Adres http://wzcz.zut.edu.pl/typo3/syset/cms/layout/db_layout.php?id=3708#       Zawartość strony     Image: Constraint of the strength of the strength of the strengt of the strength of the strength of | Ścieżka:         |

### Teraz wybieramy - Wygląd i otrzymujemy możliwość wyboru:

| 💔 ТҮРОЗ                                                                                                    |                                                                                                    | 8                                                                                                    | Anna Czekalsk |
|----------------------------------------------------------------------------------------------------|----------------------------------------------------------------------------------------------------|----------------------------------------------------------------------------------------------------|---------------|
|                                                                                                    | <b>B Y</b> C                                                                                                    |                                                                                                    |               |
| VEB     Strona     D Poka2     Lista     Info     Prinkcje     PLIKI     Lista plików     VUOJE KONTO     QUtawienia     POMOC     O modułach | Anna Czekalska     Kontakt     Omnie     Zainteresowania     Dirformacje dla studentów     Terminy konsultacji     Materiały dydaktyczne     Terminy zajęć     Spis publikacji     Galeria zdjęć     mój niezbędnik     we pocta     w Wydział Elektryczny | Edytujesz Strona "Materiały dydaktyczne"<br>Ogólne Dostęp Metadane Wygląd Zachowanie<br>Układ<br>Układ strony<br>Domyślnie<br>I kołumna (bez meru)<br>2 kołumny (nemu/lewa trnści)<br>3 kołumny (lewa + menu+treści)<br>Strona<br>Pokaż dodatkowe opcje | Ścieżka       |

#### Wybieramy 3 kolumny, zapisujemy, odświeżamy stronę i otrzymujemy:

| ANNA CZEKALSKA<br>Uczelniane Centrum Informa | artyki                                   |                                                                 | Zachodniopomorski Uniwersytet Technologiczny w Szczecinie |
|----------------------------------------------|------------------------------------------|-----------------------------------------------------------------|-----------------------------------------------------------|
| Kontakt Omnie 🚽 Inform                       | nacje dla studentów 👻 🛛 Materiały dydakt | yczne Galeria zdjęć                                             | mój niezbędnik 👻                                          |
| 🐇 / Materiały dydaktyczne                    |                                          |                                                                 |                                                           |
|                                              | Materiały dydaktyczne:                   |                                                                 |                                                           |
|                                              | 2013                                     |                                                                 |                                                           |
|                                              | 2014                                     |                                                                 |                                                           |
| Stopka Lewa                                  | copyright                                | © 2014 Zachodniopomorski Uniwersytet Technolog<br>Stopka środek | jiczny w Szczecinie Stopka prawa                          |

Zauważmy, że pojawiły nam sie puste pola po prawej i lewej stronie Menu materiałów dydaktycznych, które możemy uzupełnić. Klikając na: Strona ->Materiały dydaktyczne, otrzymaliśmy nowe pola do wypełnienia: "Lewa/Poniżej menu", "Artykuł", "Dolna nad stopką".

|                                                                                                    |                                                                                                    | 🧸 Anna Czekal                                              | iska (acze) 🛛 🛛 👷 🙀 💷 🙀                         |
|----------------------------------------------------------------------------------------------------|----------------------------------------------------------------------------------------------------|------------------------------------------------------------|-------------------------------------------------|
| · c                                                                                                    |                                                                                                    |                                                            |                                                 |
|                                                                                                    | ⊗ Kolumny ▼                                                                                           |                                                            | Ścieżka: /acze/Anna Czekalska/                  |
| Anna Czakalska<br>Anna Kontakt<br>O mnie<br>Zainteresowania<br>Informacje dla studentów<br>Terminy konsultacji<br>Terminy zajeć                     | Zawartość strony  Lewa / Poniżej menu  Domyślny Tekst Lewa poniżej menu                               | Artykul     Domyślny Tekst     Część strony do wyżelnienia | Dolna (na<br>Domyálny Tekst<br>Dolna nad stopka |
| Materiały dydaktyczne<br>Materiały dydaktyczne<br>2013<br>Spie publikacji<br>Galeria zdjęć<br>mój niezbędnik<br>se poczta<br>se Wydział Elektryczny | ✓ Pokaž ukryte elementy zawartości     Szukaj     Szukaj ciągu: Ta strona ▼ Szukaj     Pokaž rekordy: |                                                            | ,   -                                           |

Po uzupełnieniu odpowiednio w przykładową treść - Lewa poniżej menu, Część strony do wypełnienia, Dolna nad stopką otrzymaliśmy:

| ANNA CZEKALSKA<br>Uczelniane Centrum Inforr | martyki                                                                                              |                             | Zachodniopomorski Uniwersytet Technologiczny w Szczecinie |  |
|---------------------------------------------|----------------------------------------------------------------------------------------------------|-----------------------------|-----------------------------------------------------------|--|
| Kontakt Omnie 🔫 Info                        | ormacje dla studentów 👻 Materiały dydaktyczne                                                        | Galeria zdjęć               | mój niezbędnik 🗸                                          |  |
| 🛔 / Materiały dydaktyczne                   | 🐁 / Materiały dydaktyczne                                                                            |                             |                                                           |  |
| l ewa poniżej menu                          | Materiały dydaktyczne:                                                                               | Część strony do wypełnienia |                                                           |  |
|                                             | 2013                                                                                                 |                             |                                                           |  |
|                                             | 2014                                                                                                 |                             |                                                           |  |
| Dolna nad stopka                            |                                                                                                    |                             |                                                           |  |
| Stopka Lewa                                 | Stopka Lewa copyright © 2014 Zachodniopomorski Uniwersytet. Technologiczny w Szczecinie Stopka prawa |                             |                                                           |  |

#### 2 kolumny

Wybierając we właściwościach strony jak to robiliśmy w przypadku 3 kolumn - 2 kolumny i oczywiście zapisując, otrzymamy taki wygląd wprowadzonych zmian:

| 1 | ANNA CZEKALSKA<br>Uczelniane Centrum Informartyki |                                |                  | Zachodniopomorski Uniwersytet Technologiczn | y w Szczecinie   |
|---|---------------------------------------------------|--------------------------------|------------------|---------------------------------------------|------------------|
|   | Kontakt Omrle 👻 Informacje dla stu                | dentów 👻 Materiały dydaktyczne | Galeria zdjęć    |                                             | mćj niezbędnik 👻 |
|   | 🖌 / Materiały dydaktyczna                         |                                |                  |                                             |                  |
|   | Materiały dydaktyczne:                            | Część strony do wypełnienia    |                  |                                             |                  |
|   | 2013                                              |                                |                  |                                             |                  |
|   | 2014                                              |                                |                  |                                             |                  |
|   |                                                   |                                |                  |                                             |                  |
|   | Lewa poniżej menu                                 |                                |                  |                                             |                  |
|   |                                                   |                                | Dolna nad stopką |                                             |                  |

Proszę zauważyć zmiany w sposobie wyświetlenia danych na stronie. Jeśli jakiś element nie uzupełnimy ("Lewa/Poniżej menu", "Artykuł", "Dolna nad stopką") po prostu nic nie zostanie wyświetlone w tym miejscu.

#### 1 kolumna

Wybierając we właściwościach strony 1 kolumna otrzymamy:

| ANNA CZEKALSKA<br>Uczelniane Centrum Informartyki                                                                    | Zachodniopomorski                     | Uniwersytet Technologiczny w Szczecinie |  |  |  |
|----------------------------------------------------------------------------------------------------|---------------------------------------|-----------------------------------------|--|--|--|
| Kontakt O mnie 👻 Informacje dla studentów 👻 M                                                                        | Aateriały dydaktyczne 👻 Galeria zdjęć | mój niezbędnik 👻                        |  |  |  |
| 番 / Materiały dydaktyczne                                                                                            |                                       |                                         |  |  |  |
| Część strony do wypełnienia                                                                                          | Część strony do wypełnienia           |                                         |  |  |  |
| Dolna nad stopką                                                                                                    |                                       |                                         |  |  |  |
| Stopka Lewa copyright © 2014 Zachodniopomorski Uniwersytet Technologiczny w Szczecinie Stopka prawa<br>Stopka środek |                                       | Stopka prawa                            |  |  |  |
|                                                                                                    |                                       |                                         |  |  |  |

Tutaj proszę zauważyć, że pomimo uzupełnionej "Lewa poniżej menu" - jej zawartość nie została wyświetlona.

Oczywiście każda zmiana w szablonie wymaga czyszczenia Cache'a

#### 5 Wstawianie galerii zdjęć na strony

Aby wstawić galerię zdjęć na strony należy wcześniej wgrać pliki ze zdjęciami na serwer - patrz p. 2.4.

Jeśli pliki są już wgrane na serwer - w przykładzie do katalogu "galeria" w zaznaczone miejsce wpisz nazwę swojej galerii:

Teraz zapisujemy zmiany i sprawdzamy jak galeria wyświetliła się na stronie:

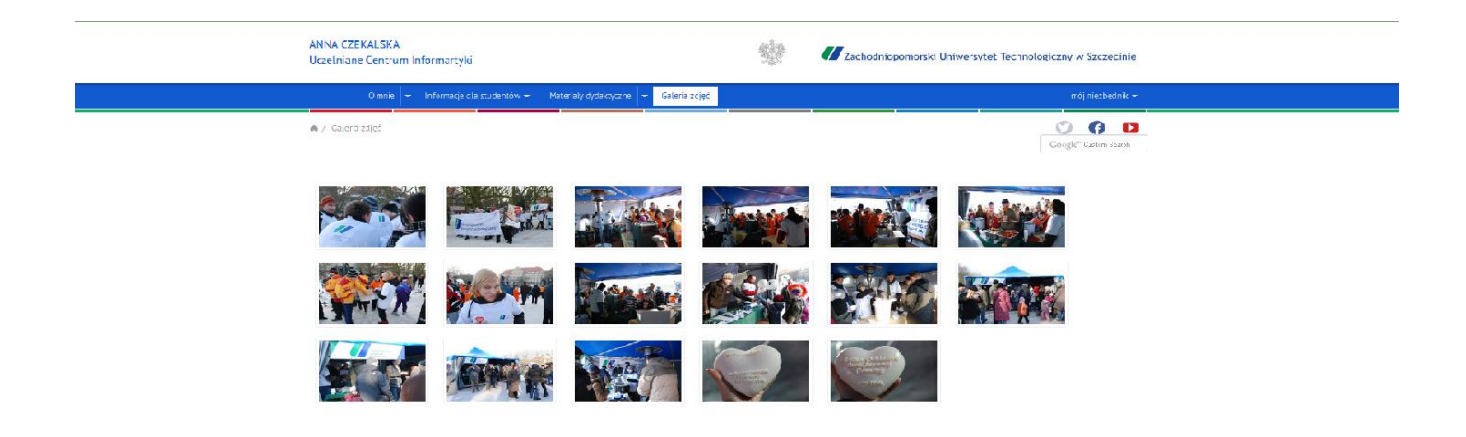

# 6 Możliwość ustawienia Stopki (lewa, prawa i część środkowa), Media społecznościowe (Twitter, Facebook, YouTube) oraz wyszukiwarki.

Na szablonie dla pracowników ZUT możemy ustawić sobie dowolną stopkę - lewą, prawą i środkową.

W tym celu ustawiamy sie na Strona->Tytył strony. Po prawej stronie panelu administracyjnego otrzymamy:

|                                                                                                    |                                                                                                    |               | 👗 An                          | ina Czekalska (acze) 🛛 🛛 👷      | 19 📝 🔍 Wpisz szukaną treść             |
|----------------------------------------------------------------------------------------------------|----------------------------------------------------------------------------------------------------|---------------|-------------------------------|---------------------------------|----------------------------------------|
| R Y 0                                                                                                    |                                                                                                    |               |                               |                                 | 🖩 🛃 🏤                                  |
|                                                                                                    | Kolumny                                                                                                    |               |                               | :                               | ścieżka: /acze/ 🕞 Anna Czekalska [533] |
| <ul> <li>▼ <ol> <li>Anna Czecalska</li> <li>↓ C Kontać</li> <li>♥ ↓ O mnie</li> <li>↓ Z sinteresowania</li> <li>♥ ⊕ Informacje dle studentów</li> </ol></li></ul> | 🗏 Zawartość strony<br>R 🥒 Nagłówsk                                                                                 | 🖬 Hedia spol. | 🖬 🧨 Stopka-lewo               | ■ / Stopka-centrum              | 🖬 🧨 Stopka-prawo                       |
| Terminy konsultacji     Materiały dydaktyczne     Terminy zajęć     Galena zdjęć     Galena zdjęć                                                                 | Domysiny Tekkt<br>NiNA CZEKALSKAAnbp;<br>Jozain sne Cantrum Informartyki<br>♥<br>♥ Pokez ukryte elementy zawartośc |               | Domyślry Tekst<br>Stopka leze | Domysiny Tekst<br>Stopka środek | Eorryilny Tekst<br>Stopika prawa       |
| ♥ mö; niezzęcnik<br>GW MSWIN<br>GW poczła                                                                                                    | Szukaj<br>Szukaj ciegu Ta etrona - Szuka<br>Pokaž rekordy:                                                         | i.            |                               |                                 |                                        |

Jeśli mamy taką potrzebę uzupełniamy stopki - w tym przypadku wpisano w Stopka-lewo: Stopka lewa; w Stopka-centrum: Stopka środek; w Stopka-prawo: Stopka prawa. Po zmianie czyścimy Cache'a.

Wynik na stronie:

| ANNA CZEKALSKA<br>Uczelniane Centrur        | n Informartyki                                                         | Zachodniopomorski Uniwersytet Technologiczny w Szczecinie |  |
|---------------------------------------------|------------------------------------------------------------------------|-----------------------------------------------------------|--|
| Kontakt O mnie 👻 Informacje dla stud        | ntów ▼ Galeria zdjęć                                                   | mój niezbędnik 🛩                                          |  |
| 🕌 / Informacje dla studentów / Terminy kons | Itacji                                                                 |                                                           |  |
|                                             |                                                                        |                                                           |  |
| Overlaging                                  |                                                                        |                                                           |  |
| stopka tewa                                 | copyright © 2014 Zachodniopomorski Uniwersytet i echn<br>Stopka środek | stopiczny w szczecinie stopika prawa                      |  |
|                                             |                                                                        |                                                           |  |

W nowym szablonie mamy możliwość ustawienia ikonek do Twitter, Facebook, YouTube.

Aby wstawić te ikonki wybieramy Media społecznościowe klikając na ikonkę z zielonym plusem obok "Media społ."

|                                                                            | 🤱 Anna Czekalska (acze) 🛛 Wyloguj 🚖 🗒 🔯 🕸 🍓 🦓 Hizz szukana, treść                                                                                                    |                                                                                                    |                                                                                                    |                                                                                                    |                                                                                                    |
|----------------------------------------------------------------------------|----------------------------------------------------------------------------------------------------|----------------------------------------------------------------------------------------------------|----------------------------------------------------------------------------------------------------|----------------------------------------------------------------------------------------------------|----------------------------------------------------------------------------------------------------|
| R Y 0                                                                      |                                                                                                    |                                                                                                    |                                                                                                    |                                                                                                    | iii 🖉 🋧                                                                                                    |
|                                                                            | Kolumny                                                                                                    |                                                                                                    |                                                                                                    |                                                                                                    | cieżka: /acze/@Anna Czekalska [533]                                                                                                    |
| Tre Anna Czekaloka                                                         | Zawartość strony                                                                                                    |                                                                                                    |                                                                                                    |                                                                                                    |                                                                                                    |
| C Omnie     Zainteresowania                                                | R / Nagłówek                                                                                                    | 📰 Media społ.                                                                                                    | 🖬 🦯 Stopka-lewo                                                                                                    | 📰 🦯 Stopka-centrum                                                                                                    | 🛃 🦯 Stopka-prawo                                                                                                    |
| Informacje dle studentów     Terminy konsultacji     Materiały dydaktyczne | Domyšiny Tekst<br>ANNA CZEKALSKAŘnibsp:<br>Uzalna na Cantrum Informartyki                                                                                                    |                                                                                                    | Domyślny Tekst<br>Stopka lewa                                                                                                    | Domyálny T <b>ekst</b><br>Stopka środek                                                                                                    | Eomyślny Tekst<br>Stopica prawa                                                                                                    |
| Galeria zdjęć                                                              |                                                                                                    |                                                                                                    |                                                                                                    |                                                                                                    |                                                                                                    |
| GB MSWIN                                                                   | Szukaj                                                                                                    |                                                                                                    |                                                                                                    |                                                                                                    |                                                                                                    |
| Geo poczła Szucaj ciegu Ta etrona • Szukaj Pokaż rekordy:                  |                                                                                                    |                                                                                                    |                                                                                                    |                                                                                                    |                                                                                                    |
|                                                                            |                                                                                                    |                                                                                                    |                                                                                                    |                                                                                                    |                                                                                                    |
|                                                                            | Avra Czecaloka     Kontact     Connie     Zaitersowania     Caitersowania     C | Y     Kotasi     Kotasi     Kotasi     Kotasi     Cornie     Zavartość strony     Zavartość strony     Zavartość strony     Zavartość strony     Zavartość strony     Zavartość strony     Zavartośc strony     Zavartośc strony     Zavart | N F       D R F       D R F       D R F         Image: Second classical second second | X Y     Kotać     Kotać     Kotać     Omne     Zavartość strony     Zavartość strony     Zavartość strony     Zavartość strony     Domysłny Tekst     Domysłny Tekst     Domysłny Tekst     Domysłny Tekst     MNA CZEKUSKAKosep     Jachana sac Cartum Enformanţuki     Stopka-lewa     Domysłny Tekst     MNA CZEKUSKAKosep     Jachana sac Cartum Enformanţuki     Stopka lewa     Szukaj     Szukaj     Szukaj     Szukaj     Szukaj | Anna Czołalska (acc) vybycy k  Kokaccentrum Kołaś Kołaś Kołaś Kołaś Connie Zawartość strony Kołaś Omrały Tekst Domysłny Tekst Domysłny Tekst |

Następnie wybieramy "Czysty HTML" a nie jak dotychczas "Zwykły element tekstowy":

|                | 🛛 🖪 🍸 💦 🙄                                 |                                                                                      |
|----------------|-------------------------------------------|--------------------------------------------------------------------------------------|
| - 1050         |                                           |                                                                                      |
| * WED          |                                           |                                                                                      |
| Strona         | 🔻 🔞 Anna Czekalska                        | Nowy element zawartosci                                                              |
| Pokaż          | Kontakt                                   | Wybierz, jaki typ zawartości chcesz utworzyć na stronie:                             |
| E Lista        | ▼-] O mnie                                |                                                                                      |
| (1) Info       | Zainteresowania                           | Typowa zawartość strony                                                              |
| 🎤 Funkcje      | Terminy konsultacji                       | Zwykły element tekstowy     Zwykły element tekstowy z napłówkiem i polem zawartości. |
| ▼ PLIKI        | Terminy zajęć                             | C = Lista wypunktowana                                                               |
| 📄 Lista plików | <ul> <li>Materiały dydaktyczne</li> </ul> | E pojedyncza lista wypunktowana.                                                     |
|                | 2013                                      | l'adela.                                                                             |
|                | 2014                                      |                                                                                      |
|                | - 📑 Spis publikacji                       | Elementy specjaine                                                                   |
| ▼ POMOC        | Galeria zdjęć                             |                                                                                      |
| O modułach     | 🔻 🛅 mój niezbędnik                        | Dodaje element multimedialny taki jak animacja Flash, plik audio lub klip video.     |
| _              | @@ poczta                                 | 🔘 🛻 Mapa serwisu                                                                     |
|                | Wydział Elektryczny                       | Creates a sitemap of the website.                                                    |
|                |                                           | Czysty HTML                                                                          |
|                |                                           | Separator                                                                            |
| •              |                                           | Ten element tworzy optyczny separator, domyślnie jest to pozioma linia.              |
|                |                                           | Formularze                                                                           |
|                |                                           |                                                                                      |

W pole Kod HTML wklejamy kod:

" <div class="social">

<!-- opcjonalnie tooltip: .with-tooltip + title="..."-->

<a href="#" class="zut-icon zut-twitter with-tooltip" title="Mój Twitter"><i>Twitter</i></a>

<a href="#" class="zut-icon zut-facebook with-tooltip" title="Mój Facebook'u"><i>Facebook</i></a>

<a href="#" class="zut-icon zut-youtube with-tooltip" title="Mój YouTube"><i>YouTube</i></a>

</div>"

W miejsce "#" należy wpisać odpowiedni adres.

Oczywiście, nie musimy wstawiać wszystkich trzech mediów, możemy wstawić np. samego Facebook'a wyrzucając pozostałe z kodu.

|                                                                                                    | 🗈 🍸 🛛 🍣                                                                                                    |                                                                                                    |
|----------------------------------------------------------------------------------------------------|----------------------------------------------------------------------------------------------------|----------------------------------------------------------------------------------------------------|
| ▼ WEB                                                                                                    | 🔹 🕞 Anna Czekalska                                                                                                    | Stwórz nowy Zawartość strony na stronie "Anna Czekalska"                                                                                                    |
| © Pokaź<br>© Pokaź<br>© Lista<br>● Info<br>P Funkcje<br>PLIKI<br>□ Lista plików<br>• TWOJE KONTO<br>B Ustawienia<br>• POMOC<br>■ O modułach | <ul> <li>Kontakt</li> <li>O mnie</li> <li>Zainteresowania</li> <li>Terminy konsultacji</li> <li>Terminy zajęć</li> <li>Materiały dydaktyczne</li> <li>2013</li> <li>2014</li> <li>Galeria zdjęć</li> <li>Galeria zdjęć</li> <li>mój niezbędnik</li> <li>pozta</li> <li>Wydział Elektryczny</li> </ul> | Ogdine     Wyglad     Dostep       Elementy zawartości     Typ     Kolumna       Typ     Kolumna     Media spol.       Nazwa (niewidoczna na stronie)     wpisz adres strony       Kod HTHL      Media spol. |

#### Wynik otrzymany na stronie:

| ANNA CZEKALSKA<br>Uczelniane Centrum Informartyki | Zachodnio                                                                                   | pomorski Uniwersytet Technologiczny w Szczecinie |
|---------------------------------------------------|---------------------------------------------------------------------------------------------|--------------------------------------------------|
| Kontakt O mnie 👻 Informacje dla studentów 🛩       | Materiały dydaktyczne 👻 Galeria zdjęć                                                       | mój niezbędnik 👻                                 |
| 🕌 / Materiały dydaktyczne                         |                                                                                             | S 🖗 🗖                                            |
| Część strony do wypełnienia                       |                                                                                             | Twitter Facebook YouTube                         |
|                                                   | Dolna nad stopką                                                                            |                                                  |
| Stopka lewa                                       | copyright © 2014 Zachodniopomorski Uniwersytet Technologiczny w Szczecinie<br>Stopka środek | Stopka prawa                                     |

Możemy również na swoją stronę wstawić Wyszukiwarkę. Dodajemy ją również w zakładce "Media społ.", tworząc "Nowy element zawartości" pod Twitter, Facebook, YouTube.

|                | 🖬 Y 🖓                     |                                                                                                    |
|----------------|---------------------------|----------------------------------------------------------------------------------------------------|
|                |                           | Ø Kolumny ▼                                                                                            |
| ▼ WEB          |                           |                                                                                                    |
| 📝 Strona       | 🔻 🔞 Anna Czekalska        | 🗐 Zawartość strony                                                                                     |
| ③ Pokaż        | - 🗋 Kontakt               |                                                                                                    |
| 🔝 Lista        | ▼ □ O mnie                | E Aaglowek E Media spol. E Stopka-lewo E /                                                             |
| 🕕 Info         | Zainteresowania           |                                                                                                    |
| 🌽 Funkcje      | Terminy konsultacji       | Domyślny Tekst                                                                                         |
| ▼ PLIKI        | Terminy zajęć             | ANNA CZEKALSK&shbsp:    Adres: https://acze.zut.edu.pl/typo3/sysext/cms/layout.php?id=533# Stopka środ |
| 📄 Lista plików | • 🗋 Materiały dydaktyczne | Vourube                                                                                                |
| TWOJE KONTO    | 2013                      | 0                                                                                                    |
| 🔒 Ustawienia   | 2014                      | ♥ Pokaż ukryte elementy zawartości                                                                     |
| ▼ POMOC        | Galeria zdjęć             |                                                                                                    |
| O modułach     | mój niezbędnik            | Szukaj                                                                                                 |
|                | - Boczta                  | Szukai ciagu: Ta strona 🗸 Szukai                                                                       |
|                | Wydział Elektryczny       | Pokaž rekordy:                                                                                         |
|                |                           |                                                                                                    |
|                |                           |                                                                                                    |
|                |                           |                                                                                                    |
|                |                           |                                                                                                    |

Teraz również wybieramy "Kod HTML" i wklejamy kod:

"<div class="search">

```
<form id="cse-search-box" action="http://google.com/cse">
<input type="hidden" name="cx" value="###GSE_ID####" />
<input type="hidden" name="ie" value="UTF-8" />
<input type="search" class="form-control" name="q" />
</form>
```

</div>"

Zapisujemy zmiany na stronie i otrzymujemy:

| ANNA CZEKALSKA<br>Uczelniane Centrum Informa | artyki                                                        | Zachodniopomorski Uniwersytet Technologiczny w Szczecinie  |
|----------------------------------------------|---------------------------------------------------------------|------------------------------------------------------------|
| Kontakt Omnie 👻 Inform                       | nacje dla studentów 👻 🛛 Materiały dydaktyczne 👻 Galeria zdjęć | mój niezbędnik 🛩                                           |
| 🐥 / Materiały dydaktyczne                    |                                                               | Google <sup>en</sup> Custem Search                         |
| Część strony do wypełnienia                  |                                                               | wyszukiwarka                                               |
|                                              | Dolna nad s                                                   | stopką                                                     |
| Stopka Lewa                                  | copyright © 2014 Zachodniopomorski Univ<br>Stonka šrr         | wersytet Technologiczny w Szczecinie Stopka prawa<br>nodek |

Uwaga! Jeśli wyszukiwarka Googla będzie dodana wcześniej, przed media społecznościowe, wtedy wszystko zmieścić się w jednej linii. A gdy jest na odwrotnie wyszukiwarka przechodzi do nowej linii - jak powyższym przykładzie.

#### 7 Niezbędnik

Niezbędnik to miejsce gdzie możemy wyszczególnić swoje ważne adresy by mieć do nich szybki dostęp (dostępny na wszystkich podstronach) . Przykładowy niezbędnik (tworzony przy pierwszym logowaniu) zawiera odnośnik do poczty uczelnianej. Wszystkie pozycje w niezbędniku mogą być zmieniane.

| ANNA CZEKALSKA<br>Uczelniane Centrum Informartyki |                            | Zachodniopomorski Uniwersyt                                                                 | Zachodniopomorski Uniwersytet Technologiczny w Szczecinie |  |
|---------------------------------------------------|----------------------------|---------------------------------------------------------------------------------------------|-----------------------------------------------------------|--|
| Kontakt O mnie 🔫                                  | Informacje dla studentów 👻 | Galeria zdjęć                                                                               | mój niezbędnik 👻                                          |  |
|                                                   | Terminy konsultacji        |                                                                                             |                                                           |  |
| 👫 / Informacje dla stude                          | Materiały dydaktyczne      |                                                                                             |                                                           |  |
|                                                   | Terminy zajęć              |                                                                                             |                                                           |  |
|                                                   |                            |                                                                                             |                                                           |  |
| Stopka Lewa                                       |                            | copyright © 2014 Zachodniopomorski Uniwersytet Technologiczny w Szczecinie<br>Stopka środek | Stopka prawa                                              |  |

Załóżmy że chcemy do niezbędnika dodać link do strony wydziałowej.

W tym celu klikamy: **Strona** -> **mój niezbędnik** a dalej jak na obrazku poniżej - **Utwórz nową stronę** 

| ТҮРОЗ 💙                                                                                                    |                                                                                                    | 🤱 Anna Czekalska (acze) 🛛 👷 🙀 🏥 🕞 🔍 Wpisz szukaną tre                                                                                                    |
|----------------------------------------------------------------------------------------------------|----------------------------------------------------------------------------------------------------|----------------------------------------------------------------------------------------------------|
|                                                                                                    | 🗈 🍸 🛛 🗘                                                                                                    |                                                                                                    |
| <ul> <li>▼WEB</li> <li>Strona</li> <li>OP Pokaź</li> <li>Lista</li> <li>Info</li> <li>Funkcje</li> <li>▼PLIKI</li> <li>Lista plików</li> <li>▼TWOJE KONTO</li> <li>Ustawienia</li> <li>▼POMOC</li> <li>O modulach</li> </ul> | Strona domowa pracownika     Kontakt     Kontakt     Onnie     Informacje dla studentów     Ogłoszenia     Materiały dydaktyczne     Terminy zajęć     Wyniki     Działalność naukowa     Spis publikacji     Publikacji 2010     Zainteresowania     Moje ciekawe strony/Linki     Galeria zdjęć     mój niezbędnik     we poczta | Kolumny       Ścieżka: /acze/ mój niezb         Typ bieżącej strony to folder. Foldery zazwyczaj nie zawierają elementów treści, najczęściej u do przechowywania innych typów danych.         Przeidż do modulu lista         Zawartość strony         Łwwa       Kormalna         Prawa       R         Pokaż ukryta elementy zawartości         Szukaj         Szukaj         Szukaj i ciągu:         Ta strona       Szukaj         Pokaż rekordy:         tuttaj |

#### Otrzymamy:

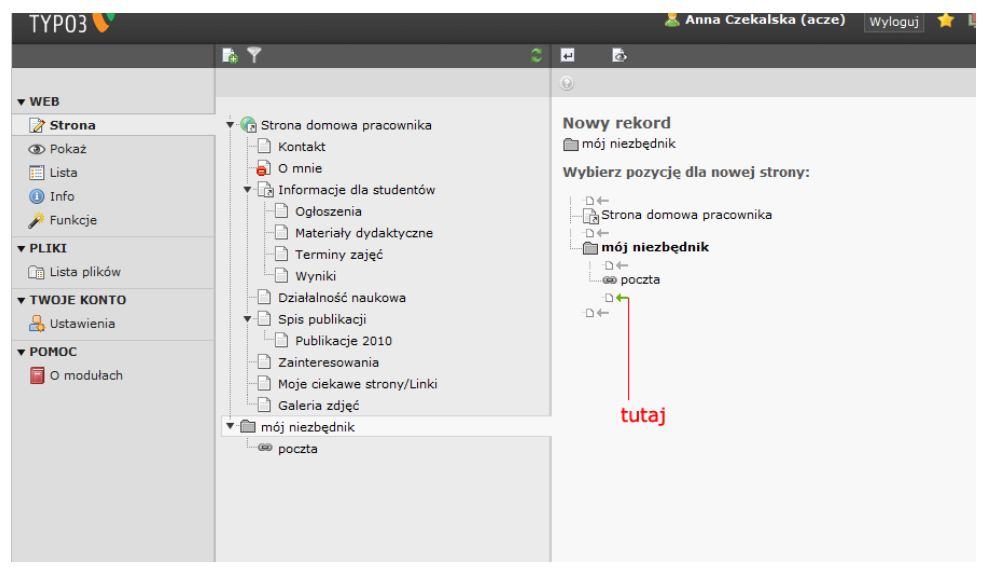

Klikamy w zaznaczonym miejscu "tutaj". Pojawi się:

|                                         |                                                     | •                  |  |  |  |  |
|-----------------------------------------|-----------------------------------------------------|--------------------|--|--|--|--|
| 🔻 🔞 Strona domowa pracownika            | Stwórz nową Strona                                  |                    |  |  |  |  |
|                                         | Ogólne 📐 Dostęp Metadane Wygląd Zacho               | owanie Rozszerzony |  |  |  |  |
| ▼ ]] Informacje dla studentów           | Typ Protokól URL                                    | Typ Protokól URL   |  |  |  |  |
| Ogłoszenia                              | Odsyłacz do zewnętrznego URL▼ http:// ▼ ▶ www.we.zu | ıt.edu.pl/         |  |  |  |  |
| Materiały dydaktyczne     Terminy zajeć | Tytuł                                               |                    |  |  |  |  |
| Wyniki                                  | Tytuł strony                                        |                    |  |  |  |  |
| Działalność naukowa                     | Wydział Elektryczny ZUT                             |                    |  |  |  |  |
| Spis publikacji                         | Alternatywny tytuł nawigacyjny                      |                    |  |  |  |  |
| Publikacje 2010                         |                                                     |                    |  |  |  |  |
| Moje ciekawe strony/Linki               |                                                     | 69                 |  |  |  |  |
| Galeria zdjęć                           |                                                     |                    |  |  |  |  |
| ▼ 💼 mój niezbędnik                      | ✓ Pokaż dodatkowe opcje                             | wpisz adres        |  |  |  |  |
| e poczta                                |                                                     |                    |  |  |  |  |
|                                         |                                                     |                    |  |  |  |  |
|                                         |                                                     |                    |  |  |  |  |
|                                         | wpisz wyświeltaną nazwę                             |                    |  |  |  |  |
|                                         |                                                     |                    |  |  |  |  |
|                                         |                                                     |                    |  |  |  |  |
|                                         |                                                     |                    |  |  |  |  |
|                                         |                                                     |                    |  |  |  |  |

## W miejsce **URL** wpisano adres internetowy Wydziału Elektrycznego i w **Tytuł strony** Wydział Elektryczny ZUT. Oczywiście należy **Zapisać dokument**. Na stronie internetowej otrzymamy:

| acze.zut.edu.pl/index.php |                                                      |                                                                                             | 🚖 🚼 🔻 Szukaj w Google         |
|---------------------------|------------------------------------------------------|---------------------------------------------------------------------------------------------|-------------------------------|
|                           | ANNA CZEKALSKA<br>Uczelniane Centrum Informartyki    | Zachodniopomorski Uniwersytet                                                               | Technologiczny w Szczecinie   |
|                           | Kontakt O mnie 👻 Informacje dla studentów 👻          | Galeria zdjęć                                                                               | mój niezbędnik 👻              |
|                           | 🐇 / Informacje dla studentów / Materiały dydaktyczne |                                                                                             | poczta<br>Wydział Elektryczny |
|                           |                                                      |                                                                                             |                               |
|                           | Stopka lewa                                          | copyright © 2014 Zachodniopomorski Uniwersytet Technologiczny w Szczecinie<br>Stopka środek | Stopka prawa                  |